## 优秀认定评价子系统 操作说明

## 1 优秀认定申报业务流程

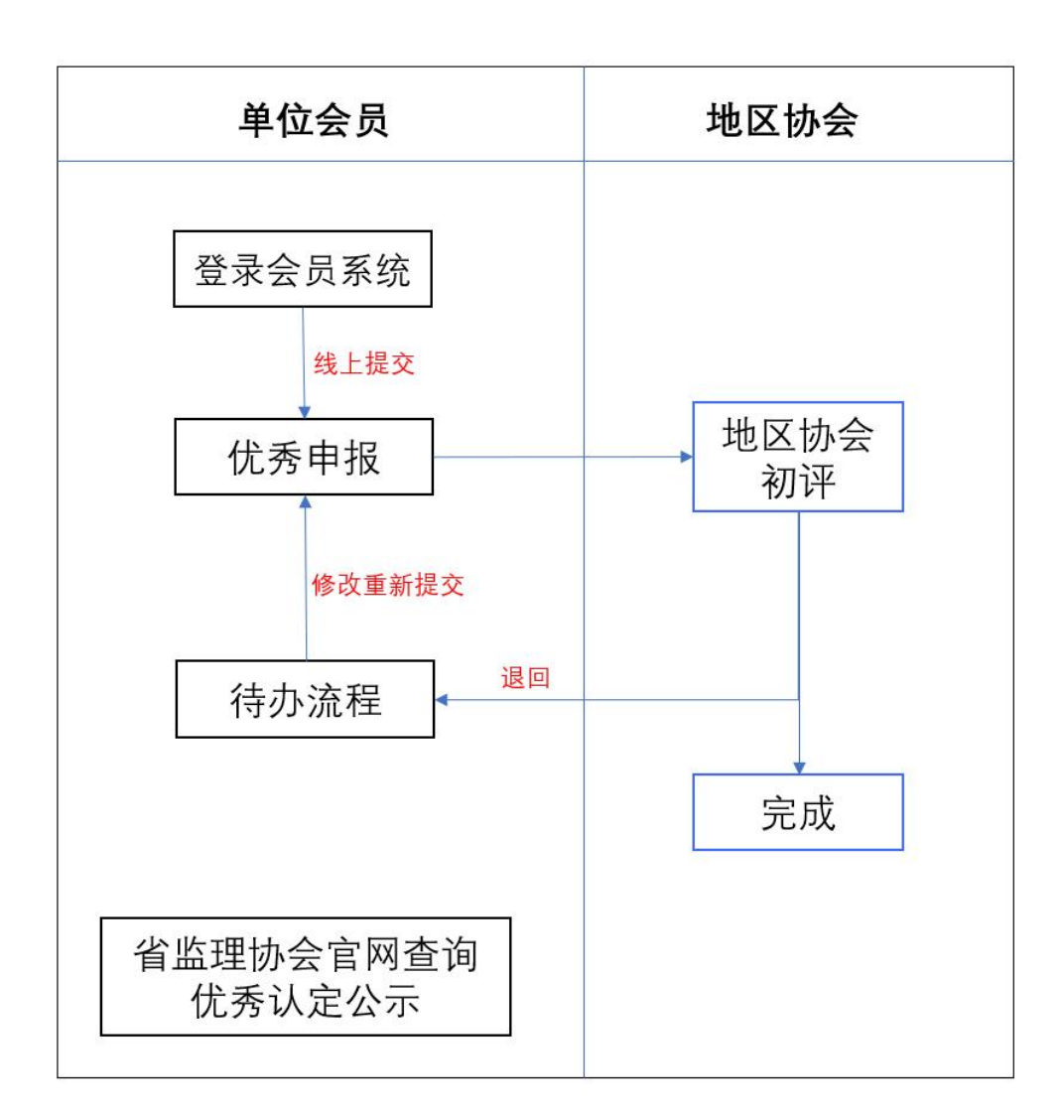

2 企业如何申报优秀认定

## 2.1 优秀申报

- 1、功能说明:企业通过登录安徽省监理协会会员系统自愿在线申报优秀认定。
- 2、操作路径:优秀认定-优秀申报-下设7个申报类型菜单
- 3、企业申报流程:会员单位提交-地区协会初评-完成
   说明:省内会员单位由地区协会初评,省外会员单位由省秘书处初评。
- 4、填报周期:优秀认定周期:填报时间周期内才可申报。

## 5、 启动申报: (以申报优秀"监理企业"为示例)

1)、点击【启动】即可以开启优秀监理企业认定填报。

| ← → C ° ahjixh     | .jlt01.com | /framework.asp | х          |               |            |      |      |             |             | © ☆         | ▲ ÷      |
|--------------------|------------|----------------|------------|---------------|------------|------|------|-------------|-------------|-------------|----------|
| 🐠 安徽省建设            | 监理协        | <b>☆</b> ↑⋏    | 事务 会员管     | 理教育培训         | 优秀认定       |      |      | €           |             | 江苏正升监理有     | 有限公 ~    |
| 💿 优秀申报             | 我的桌        | 面 会费缴纳         | 申请 × 此理    | <u>ievk</u> × |            |      |      |             |             | ⊠ 0 ()) 1 🗘 | 0 8 19   |
| 监理企业<br>全过程工程咨询企业  | -          | 以定年份请送<br>所属省市 | 封择         | •             | 申请日期       | A 至  | ۵    | 企业名称        |             |             |          |
| 总监理工程师<br>监理工程师    | 查询         | 启动 21          | 点击启动       | 填写            |            |      |      | [共1条]       | K < 1/1     | )>)X =      | 夏 25 * 条 |
| 全过程工程咨询项目<br>负责人   |            | 申报年度           | 申报日期       | 所属省市          | 企业名称       | 申报类型 | 法人代表 | 联系人         | 联系电话        | 企业自评分       | 流程状态     |
| 服务成果<br>研究成果       | •          | 2023           | 2024-11-21 | 江苏省苏州市        | 江苏正升监理有限公司 | 监理企业 | 王志诚  | 17705511688 | 17705510001 | 90          | 完成       |
| □ 1、根据申报<br>□ 获奖证书 | 的类         | 型申请            |            |               |            |      |      |             |             |             |          |

2)填写界面:填写基本信息,灰色自动取会员单位信息,红色为必填写项,企业自 评分为企业自行打分。

- a) 评分要项附件上传: 自评分大于 0 时,必须上传附件(其中"综合评价"除外); 附件名称请按要求命名。
- b) 评分要项:如没有满足条件的,请在自评分填写 0, 0 分无需要上传附件。

| C) | 如企业 基本 信息 有 侯, | <b>谊</b> 允 | 会负信息受更申请 |  | 冉米甲报。 |
|----|----------------|------------|----------|--|-------|
|    |                |            |          |  |       |

|                   |              |                                                                                                    |                                       |             |                          | 选择意见 添加意    |
|-------------------|--------------|----------------------------------------------------------------------------------------------------|---------------------------------------|-------------|--------------------------|-------------|
| 3请优秀,在此可          | 以写自我推荐。      |                                                                                                    |                                       |             |                          |             |
| 基本信息 1            | 、填写企业        | 基本信息                                                                                                    |                                       |             |                          |             |
| 目报年度              | 2023         |                                                                                                    | 申报类型                                  | 监理企业        |                          |             |
| 业名称               | 江苏           | 正升监理有限公司                                                                                                    |                                       |             |                          |             |
| 纤细地址              | 安徽           | 省合肥市解放路66号某大夏20层                                                                                                    |                                       |             |                          |             |
| 这时间               | 2007-        | 11-13                                                                                                    | 资质等级                                  | 监理单位-房屋建筑工  | 程-甲级,                    |             |
| 人代表               | 王志诚          |                                                                                                    | 联系电话                                  | 13823037297 |                          |             |
| (系人               | U. 王豆豆       |                                                                                                    | 联系电话                                  | 17705516661 |                          |             |
| 猶 17779742@qq.com |              | 国家注册监理工程师人数                                                                                                    | 61                                    |             |                          |             |
| 职工总数              | 1.总数 312     |                                                                                                    | 注册执业人数                                | 123         |                          |             |
| 平分明细 (以下          | 申报材料,请加盖公章,( | 单个文件上传,不要传压缩文件;评分要项附件以实际材料名称命名                                                                                                    |                                       |             |                          |             |
|                   | 要项           | 评分细则                                                                                                    |                                       |             | 分值设置                     | 企业自评分       |
| 类                 |              |                                                                                                    |                                       |             | 2 店宅办                    | 业基本信息       |
| <del>ل</del> ية   |              | · · · · · · · · · · · · · · · · · · ·                                                                                                    | 正明材料                                  |             | 2、填习正                    | I - I H - C |
| 类                 | 企业资质         | 第上作金頭煙地打描件<br>添加附件<br>一<br>一<br>一<br>一<br>一<br>一<br>の<br>月建 甲級 png (30.98KB)<br>一<br>一<br>の<br>に<br>た<br>ち<br>枕<br>の<br>の<br>に<br>し<br>た<br>ち<br>水<br>し<br>た<br>ち<br>水<br>の<br>の<br>に<br>し<br>た<br>ち<br>水<br>の<br>に<br>し<br>た<br>の<br>の<br>い<br>に<br>の<br>い<br>に<br>の<br>の<br>の<br>の<br>の<br>の<br>の<br>の<br>の<br>の<br>の<br>の<br>の                                                      | 正明材料<br><sup>专业乙级资质得12分。</sup>        |             | <b>2、填う正</b><br>16       | 15          |
| 类<br>             | 企业资质         | 第正任资源预生过于描作<br>法加附件 资源、甲级、png (30.98K8) 资源、甲级、png (30.98K8) 资源、下载 删除 重命名 监理综合甲级资质得16分,监理专业甲级资质得14分,监理 请上传企业贸易服表 适为即件                                                                                                    | <b>正明材料</b><br><sub>专业乙级资质得12分。</sub> |             | 2、 <u>央</u> 习正<br>16     | 15          |
| 类业实力              | 企业资质         | <u>     市工作意面映地は</u> 当時件<br><u>     添加時件</u> 3、上传对应的<br>府建・甲級。png (30.98(K8)<br>預整 下载 罰除 重命名<br>温望综合甲級還质得16分,监理专业甲级遗质得14分,监理<br><u>     高上任企业财务服表</u><br><u>     30,008代</u><br>2023年江苏正开企业财报,png (30.98KB)<br>预透 下载 罰解 重命名<br><u>     30,008代</u><br>2023年江苏正开企业财报,png (30.98KB)<br>预透 下载 罰解 重命名<br>2023年江苏正开企业财报,png (30.98KB)<br>行资 電気 電気 電気 電気<br>年产/個200万以下4分,5000万·1126分,1亿以上8分。 | <b>正明材料</b><br><sub>专业乙级资质得12分,</sub> |             | 8                        | 8           |
| 类                 | 企业资质         | 前工作金頭短年は日描件<br>法加時件     3、上传对应的。     ☆    「該加時件     3、上作の対応的。     ☆    「該加時件     3、上作の対応的。     ☆    「該加時件     3、上作の対応的。     ☆    「該一時本中級2008(8)     ☆    ☆    「該」中級2008(8)     ☆    ☆    ☆    ☆    ☆    ☆    ☆                                                                                                    | <b>正明材料</b><br><sup>专业乙废资质得12分。</sup> |             | 2、 <b>吳马正</b><br>16<br>8 | 8           |

3)、填写完成,点击【提交】,进入到地区协会初评。

【暂存、退回】:将该申报记录保存在【我的桌面-待办流程】,可编辑再次提交; 若不再申报,企业可以直接删除。

| 🐠 安徽省建设    | 监理协会 个人事务 会员管理 教育      | 時训 优秀认定                               |                        |            |                  |                           |
|------------|------------------------|---------------------------------------|------------------------|------------|------------------|---------------------------|
| 🌔 单位会员管理   | 我的桌面 会费缴纳申请 × 优秀单位会员申  | 报× 会员信息变更                             | ē申请×                   |            |                  |                           |
| 会员信息变更申请   | 待办流程 已办流程 我发起的流程       |                                       |                        |            | C BB             | ? 操作指南                    |
| 🔵 单位会员业务办理 | 南处理:广东世纪 2024提交的优秀单位会  | 会员申报流程[暂存]                            | ● 修改后面:                | <b>埠</b> 夵 | 2024-11-07       | ▶ 单位会员入会流程                |
| ● 个人会员管理   | ·清处理: 广□<br>·请处理:      | ·报流程<br><sup>   </sup> 企业自译           |                        |            | 2024-11-05       | 国家注册监理工程师省协会个人会员入会及继续教育学习 |
| 〇 个人会员业务办理 | 请处理:广                  | 提交 暫存                                 | 处理过程 删除 打印 :           | 分享         |                  |                           |
| 监理费用测算调查   | inxue.<br>请处理:<br>请处理: | <b>审批意见:</b><br>5. <sup>1</sup><br>同意 | 2                      | 不再申        | ヲ报, ⋷            | 可以直接删除 🖤 🌆 🜆              |
|            | 地方协会信息                 | 基本信息                                  |                        |            |                  |                           |
|            | 阜阳市建筑业协会               | 申报年度                                  | 2023                   | - #        | 报类型              | 监理企业                      |
|            | 池州市建筑业协会               | 企业名称                                  | ۲<br>                  |            |                  |                           |
|            | 蚌埠市建筑业协会               | 成立时间                                  | 2018-11-06             | A 2        | 质等级              | 监理单位-房屋建筑工程-甲级            |
|            | 芜湖市建筑业协会               | 法人代表                                  |                        | B          | 係电话              | 13823037297               |
|            | 马鞍山市建筑业协会建设监理分会        | 联系人                                   | Ŧēē                    |            | 练电话              | 18900001111               |
|            | 💟 未读邮件                 | 部箱<br>职工总数                            | 17777123@qq.com<br>213 | 注          | 册执业人数            | 89                        |
|            |                        | 一 (亚谷阳细 /竹下                           | 电假材料 法抓举公会 单太女件上#      | 工要并耳续立件。   | <b>軍公童活躍かり</b> す | 転材料を飲みを)                  |

- 3 企业查询【获奖证书】
  - 1、功能说明:提供给企业查询、导出获奖优秀证书,每张证书生成二维码,可追溯。
  - 2、操作路径:优秀认定-获奖证书

3、证书公布:公示期结束后,由省监理协会统一颁布电子证书,企业可查询、导出。

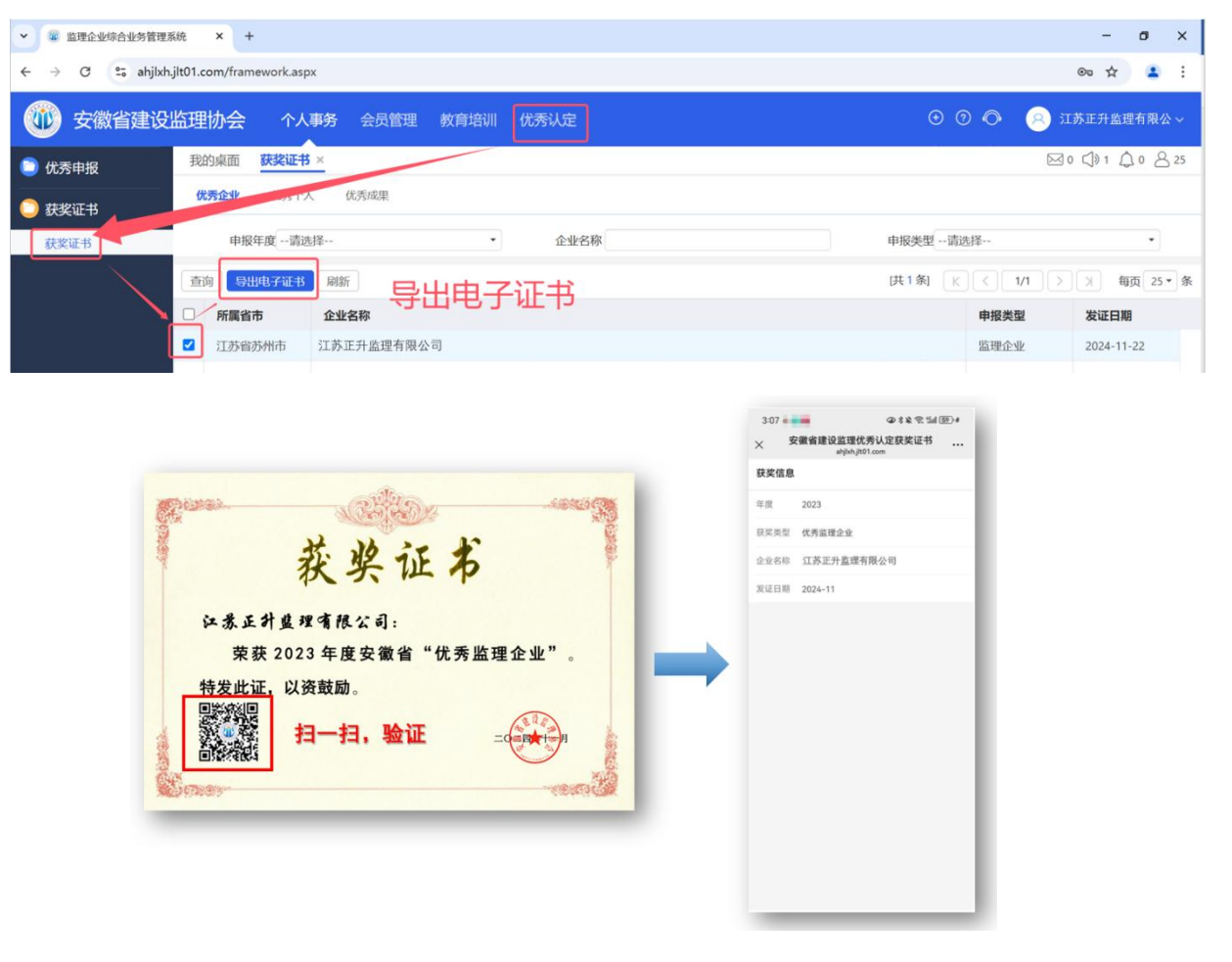

《全文结束》